## **Invoicing Energy Tickets**

Last Modified on 01/23/2024 9:27 am CST

Invoices can be created from Energy Tickets or directly from the PDO.

Invoices from Energy Tickets are processed in the Accounting module of Agvance by selecting Add at A/R / Invoice.

| 层 Select Customer(s) or Field for Invoice #1200900 |              |         |     |         |   |  |  |  |  |  |
|----------------------------------------------------|--------------|---------|-----|---------|---|--|--|--|--|--|
| <by field=""></by>                                 |              |         |     |         |   |  |  |  |  |  |
| <customer name=""></customer>                      | S-1          | S-2     | S-3 | Bill To |   |  |  |  |  |  |
|                                                    |              |         |     |         |   |  |  |  |  |  |
|                                                    |              |         |     |         |   |  |  |  |  |  |
|                                                    |              |         |     |         |   |  |  |  |  |  |
| <                                                  |              |         |     |         | > |  |  |  |  |  |
|                                                    |              |         |     |         | _ |  |  |  |  |  |
| Import Tickets Select Location                     | Import Energ | y Tick. | ОК  | Cancel  |   |  |  |  |  |  |

**Import Energy Tick.** displays the *Import Energy Ticket* window. This window shows all Product Delivery Orders and Maintenance Work Orders created in the Energy module, having an open status, and fulfilling the selected filters. The default shows all open orders. Once the ticket is imported into an Invoice, the status on the Energy Ticket is changed to *Complete*.

| mport En                                                                                                    | nergy Ticket                 |          |                         |      |         |            |       |   |                |              |
|----------------------------------------------------------------------------------------------------|------------------------------|----------|-------------------------|------|---------|------------|-------|---|----------------|--------------|
| Product I                                                                                                    | Delivery Orders              |          |                         |      |         |            |       |   |                |              |
| CustI⊽                                                                                                    | Name                         | Tank     | Description             | Size | Order # | Order Date | Terms | в | State Tax Code | Adj Tax Cod  |
| JonTr                                                                                                    | Jones Tristan                | SE0622   | Home Heat               | 1000 | 1141    | 07/26/2021 |       | N | IL             |              |
| CowBo                                                                                                    | Cowgill Bob                  | 350124   | Grain Dryer             | 1000 | 1140    | 07/26/2021 |       | Ν |                |              |
| CarAd                                                                                                    | Carmex Adam                  | 123456   | Budget tank             | 500  | 1139    | 07/26/2021 |       | Y |                |              |
| AndBa                                                                                                    | Anderson B                   | 1234567  | Home Heat               | 500  | 1142    | 01/25/2023 | N15   | Y | IL.            | .5PCT        |
| AdeJa                                                                                                    | Ade James                    | 250156   | Home Heat               | 500  | 1152    | 02/01/2023 | N15 Y |   | IL             | .5PCT        |
| AdeJa                                                                                                    | Ade James                    | 250156   | Home Heat               | 500  | 1153    | 07/10/2023 | N15   | Y | IL.            | .5PCT        |
| AdeJa                                                                                                    | Ade James                    | 250156   | Home Heat               | 500  | 1154    | 07/10/2023 | N15   | Y | IL.            | .5PCT        |
| 239414                                                                                                    | Andrades O                   | 46436136 |                         | 750  | 1117    | 03/22/2019 |       | Ν |                |              |
|                                                                                                    |                              |          |                         |      |         |            |       |   |                |              |
| c                                                                                                    |                              |          |                         |      |         |            |       |   |                |              |
|                                                                                                    | Cust                         | D        |                         |      |         |            |       |   |                |              |
| Maintena                                                                                                    | ince Work Order              | s        |                         |      |         |            |       |   |                |              |
| Cust I 🛆                                                                                                    | Name                         | Tank     | Description             | Size |         | MWO Date   | Term  | в | State Tax Code | Adi Tax Code |
|                                                                                                    |                              |          |                         |      |         |            |       |   |                |              |
|                                                                                                    |                              |          |                         |      |         |            |       | _ |                |              |
|                                                                                                    |                              |          |                         |      |         |            |       |   |                |              |
|                                                                                                    |                              | I        |                         |      |         |            |       |   |                |              |
|                                                                                                    |                              | I        |                         |      |         |            |       |   |                |              |
|                                                                                                    |                              | I        | 1                       |      |         |            |       |   |                |              |
|                                                                                                    |                              | 1        |                         |      |         |            |       |   |                |              |
|                                                                                                    |                              | 1        |                         |      |         |            |       |   |                |              |
|                                                                                                    |                              | 1        |                         |      |         |            |       |   |                |              |
|                                                                                                    |                              | 1        |                         |      |         |            |       |   |                |              |
|                                                                                                    |                              | 1        | ,                       |      |         |            |       |   |                |              |
|                                                                                                    |                              | I        |                         |      |         |            |       |   |                |              |
| <                                                                                                    |                              |          |                         |      |         |            |       |   | ,              |              |
| <                                                                                                    | Cust                         | D        |                         |      |         |            |       |   |                | :            |
| < Filters                                                                                                    | Cust                         | D        |                         |      |         |            |       |   |                |              |
| < Filters<br><custom< td=""><td>Cust</td><td>0</td><td>Route All</td><td>~</td><td></td><td></td><td></td><td></td><td>ОК</td><td>Cance</td></custom<> | Cust                         | 0        | Route All               | ~    |         |            |       |   | ОК             | Cance        |
| <<br>Filters<br><custom<br>Dr</custom<br>                                                                                                    | Cust<br>her><br>iver All     | D        | Route All<br>Region All |      |         |            |       |   | OK             | Cance        |
| <<br>Filters<br><custom<br>Dr</custom<br>                                                                                                    | Cust<br>iver All<br>tion All | D        | Route All<br>Region All |      | Арр     | Ŋ          |       |   | OK             | Cance        |

The *Filters* may optionally be used to only show orders for a particular *Customer*, *Driver*, *Location*, *Route*, or *Region*. Select the information to filter, and then choose **Apply** to filter the open Energy tickets.

Highlight the ticket or tickets to be invoiced, then select**OK**.

## Importing a Single Energy Ticket

If one ticket is selected, the following Process Energy Order screen appears.

| Proc                          | Process Energy Order |          |               |         |      |             |        |         |         |         |                     |        |
|-------------------------------|----------------------|----------|---------------|---------|------|-------------|--------|---------|---------|---------|---------------------|--------|
| Cu                            | storr                | ner Ade. | Ja Ade Ja     | imes    |      |             |        |         |         |         |                     |        |
| <customer name=""></customer> |                      |          | S-1           | S-2     | S-3  | Bill T      | o      |         |         |         |                     |        |
| 1                             | 1 James Ade 100      |          | 100.0000      |         |      |             | $\sim$ |         |         |         |                     |        |
|                               |                      |          |               |         |      |             |        |         |         |         |                     |        |
|                               |                      |          |               |         |      |             |        |         |         |         |                     |        |
|                               |                      | Cust ID  | Customer Name | Tank SN | Tank | Description | n      | Order # | Prod ID | Dept ID | <product></product> | Amount |
| 1                             | ►                    | AdeJa    | Ade James     | 250156  | Hom  | Home Heat   |        | 1154    | PropHH  | Prop00  | Propane - Home      | 0.00   |
|                               |                      |          |               |         |      |             |        |         |         |         |                     |        |
| <                             |                      |          |               |         |      |             |        |         |         |         |                     | >      |
| 4                             |                      |          |               |         |      |             |        | Apply   | ,       |         | ОК                  | Cancel |

The customer displays based on the billing splits set on the tank. The tank serial number and product default from the tank.

The Amount populates if the order was filled by gallons. The Amount may be changed on this screen. If it was filled by % or dollars, Amount will be blank and the number of gallons delivered must be entered. This updates the Last Delivery Amount on the tank and populates the quantity on the Invoice.

If the tank is a scheduled delivery, the Tank % is required. This updates the Last Delivery Gauge % on the tank.

The Truck Ticket is optional information. This updates Last Delivery Truck Ticket on the tank.

Order #, Current K-Factor, and Aux. K-Factor are for informational purposes. The Order #is the Product Delivery Order number from the Energy module. Current K-Factor and Aux. K-Factor populate if the tank is marked to Update K Factor information (found at File / Open / Tank Information on the Delivery Info tab).

If the tank is set to *Update K Factor* and the tank has had at least two fills, selecting **Apply** calculates a new K-Factor and optionally updates the tank. If the *Update K Factor* box is checked on the tank file and the program calculates a new K Factor, the K Factor is automatically updated if the difference between the current and calculated K Factors is less than the tolerance % specified in *Energy / Setup / Preferences / K Factor Update Tolerance %*. If the difference is greater, a message displays showing the current and calculated %, giving the option to retain the current K-Factor or update to the new calculated K-Factor.

## Importing Multiple Energy Tickets

Multiple Energy Tickets may be selected if the billing splits, state and adjustment tax codes, and the Budget Billing status match. If multiple Energy Tickets are imported, the following screen appears.

| Process Energy Order                  |                          |         |               |         |      |             |        |         |         |         |                     |        |  |
|---------------------------------------|--------------------------|---------|---------------|---------|------|-------------|--------|---------|---------|---------|---------------------|--------|--|
| Cus                                   | Customer AdeJa Ade James |         |               |         |      |             |        |         |         |         |                     |        |  |
| <customer name=""> S-1 S-2</customer> |                          |         |               |         |      | S-3         | Bill T | 0       |         |         |                     |        |  |
| 1                                     | James Ade 100.0000       |         |               |         |      | $\sim$      |        |         |         |         |                     |        |  |
|                                       |                          |         |               |         |      |             |        |         |         |         |                     |        |  |
|                                       |                          |         |               |         |      |             |        |         |         |         |                     |        |  |
|                                       |                          |         |               |         |      |             |        |         |         |         |                     |        |  |
|                                       |                          |         |               |         |      |             |        |         |         |         |                     |        |  |
|                                       |                          | Cust ID | Customer Name | Tank SN | Tank | Description | n      | Order # | Prod ID | Dept ID | <product></product> | Amount |  |
| 1                                     | ≯                        | AdeJa   | Ade James     | 250156  | Home | Heat        |        | 1153    | PropHH  | Prop00  | Propane-Home        | 0.00   |  |
| 2                                     |                          | AdeJa   | Ade James     | 250156  | Home | Heat        |        | 1154    | PropHH  | Prop00  | Propane-Home        | 0.00   |  |
|                                       |                          |         |               |         |      |             |        |         |         |         |                     |        |  |
|                                       |                          |         |               |         |      |             |        |         |         |         |                     |        |  |
|                                       |                          |         |               |         |      |             |        |         |         |         |                     |        |  |
| <                                     |                          |         |               |         |      |             |        |         |         |         |                     | >      |  |
|                                       |                          |         |               |         |      |             |        | Apply   | ,       |         | ОК                  | Cancel |  |

Scrolling to the right in the bottom grid allows the *Tank* % and the *Truck Ticket* number to be entered. The *New K-Factor* is visible if the tank is set to have the K-Factor automatically update.